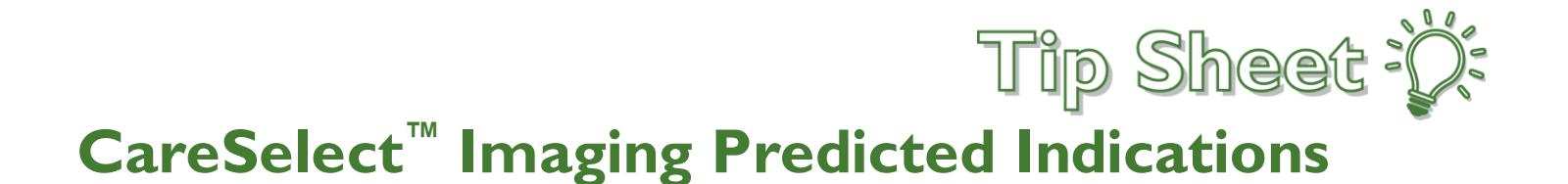

CareSelect is a Clinical Decision Support (CDS) tool that uses clinical criteria such as the patient's age, sex, the study ordered, clinical indication(s), problem list and encounter diagnoses to help determine the most appropriate imaging study for a patient based on appropriate use criteria (AUC) supplied by medical societies. Referring providers are required to consult AUC prior to ordering advanced diagnostic imaging services – CT, MRI, Nuclear Medicine and PET – for Medicare Part-B patients.

Appropriateness is displayed in number and color:

- Red: Most Likely Not Appropriate (1-3)
- Yellow: May be Appropriate (4-6)
- Green: Most Likely Appropriate (7-9)

## Placing Orders with Free Text Indication

- 1. Place and sign the imaging order.
- 2. Select from the list of Predicted Indications or utilize one of the additional options below the indication(s). Show Additional Predicted Indications expands the list of available indications.
- 3. Search for Indications allows you to search for an available indication not listed in the list of Predicted Indications.

| Clinical De                                                                                                    | ecision Support X                                     |  |
|----------------------------------------------------------------------------------------------------|-------------------------------------------------------|--|
| Clinical Decision Support for<br>CT CRANIAL W CONTRAST                                                                                                    |                                                       |  |
| Predicted Indications 1                                                                                                    |                                                       |  |
| <ul> <li>Altered level of consciousness (LOC), unexplained</li> <li>Neuro deficit(s), subacute</li> <li>+ Show Additional Predicted Indications (14)</li> <li>I Can't Find an Indication</li> <li>Search For Indications</li> </ul> | Select an indication to display exam appropriateness. |  |
|                                                                                                    |                                                       |  |

4. Choose to either Confirm and Order, Cancel Order, or Replace and Order

| Clinical Decision Support for<br>CT CRANIAL W CONTRAST                                                                  |                                                 |  |
|----------------------------------------------------------------------------------------------------|-------------------------------------------------|--|
| Headache, post trauma                                                                                                   | tic X Remove All                                |  |
| Search for Exam Reason 🕕                                                                                                | Appropriateness for a 57 Year Old Male          |  |
| (headache (ha) Q                                                                                                    | View Evidence for Exams                         |  |
| i≡ View Predicted Indications X Reset Search                                                                            | – Requested Exam –                              |  |
| I Can't Find an Indication                                                                                              | CT CRANIAL W CONTRAST                           |  |
| Results focused on <b>headache (ha)</b> (15)                                                                            | \$\$\$\$ ♥♥♥ ★★<br>Confirm & Order Cancel Order |  |
| ] Headache, chronic, normal neuro exam                                                                                  | - Appropriate Exams (7) -                       |  |
| ]Head trauma, headache                                                                                                  | MRI BRAIN W/WO CONTRAST                         |  |
| <ul> <li>Headache, sudden, carotid/vertebral dissection suspected</li> <li>Headache, trigeminal distribution</li> </ul> | \$\$\$\$ Replace & Order                        |  |
| Headache, dental or sinus or mastoid                                                                                    | CT ANGIO HEAD                                   |  |
| Headache, temporal arteritis suspected                                                                                  | 5                                               |  |
| ☐ Headache, chronic, neuro deficit                                                                                      | \$\$\$\$ 🛠 🛠 🛠 🛠 🛠                              |  |
| Usedacha, facel deficit expenilledoma                                                                                   |                                                 |  |

Clinical Informatics 07-2020

## Placing Orders with Common Indications Listed

If a Common Indication for Exam is selected and the Appropriateness Ranking is lower than other exams, you will see a Best Practice Advisory (BPA) popup.

- 1. Keep the initial procedure or remove and order another procedure listed with a higher score.
- 2. Select the Acknowledge Reason and select Accept.

| ľ               | Appropriateness                                                                                                    | sis, acute exacerb                                                                       | ocedure                                                                                                    | Coet                                                                                                    | PDI                                                                                                    |                                                    |
|-----------------|----------------------------------------------------------------------------------------------------|------------------------------------------------------------------------------------------|----------------------------------------------------------------------------------------------------|----------------------------------------------------------------------------------------------------|----------------------------------------------------------------------------------------------------|----------------------------------------------------|
|                 | Appropriateness                                                                                                    | PI                                                                                       | Selected Procedure                                                                                                    | Cosi                                                                                                    | RRL                                                                                                    |                                                    |
|                 | 2                                                                                                    | MRI CH                                                                                   | HEST/ HILUM W CONTRAST                                                                                                    | \$\$\$\$                                                                                                    | ^                                                                                                    |                                                    |
| D               |                                                                                                    | AI                                                                                       | Iternate Procedures to Consider                                                                                                    |                                                                                                    |                                                                                                    |                                                    |
|                 | 9                                                                                                    | CT CH                                                                                    | EST WO IV CONTRAST                                                                                                    | \$\$                                                                                                    | ***                                                                                                    |                                                    |
|                 |                                                                                                    | XR CH                                                                                    | EST 2 VIEWS                                                                                                    | s                                                                                                    | •••                                                                                                    |                                                    |
|                 | 9                                                                                                    |                                                                                          |                                                                                                    | -                                                                                                    | •<br>•                                                                                                    |                                                    |
|                 | 9                                                                                                    | XR CH                                                                                    | EST BEDSIDE                                                                                                    | 5                                                                                                    | •                                                                                                    |                                                    |
| Rei             | move the following orde                                                                                                    | ers?                                                                                     | MRI CHEST/ HILUM W CONTR                                                                                                    | RAST                                                                                                    |                                                                                                    |                                                    |
| Rei             | move the following orde                                                                                                    | ers?                                                                                     | Rutine. ONE TIME IMAGINO. First occurr<br>completed by the RN. This form is located<br>Active Orders report, look for the orange he<br>ED, access the MRI Screening Form from 1                                                                                                    | RAST<br>ence today at 1510, The<br>within the Summary activ<br>ader titled "Orders Requ<br>he report on the Track Bo                                                                                       | MRI Screening For<br>ity of the patients ch<br>iring a Screening Fo<br>oard, or from within                                                        | m must<br>iart on t<br>orm". In<br>the ED          |
| Rei             | move the following orde                                                                                                    | rrs? ————<br>Keep                                                                        | RRI CHEST/ HILUM W CONTF<br>Routine, ONE TIME IMAGING, First occurr<br>completed by the RN. This form is located 4<br>Active Orders report, lock for the orange he<br>ED, access the MRI Screening Form fron 1<br>Narrator's Patient Summary tab, Orders rep<br>"Orders Requiring a Screening Form". Deet<br>Score 2                                                                                                    | RAST<br>ence today at 1510, The<br>within the Summary activ<br>ader titled "Orders Requ<br>he report on the Track B<br>ort. Look for the orange<br>s the patient need sedativ                              | MRI Screening Forr<br>ity of the patients cf<br>iring a Screening Fo<br>oard, or from within<br>text and line that's ti<br>on? No                  | m must<br>part on t<br>prm". In<br>the ED<br>itled |
| Rei<br>1<br>Api | move the following orde Remove Ply the following?                                                                                                    | keep                                                                                     | Rutic CHEST/ HILUM W CONTF<br>Routine, ONE TIME IMAGING, First occurr<br>completed by the RN. This form is located of<br>Active Orders report, look for the orange he<br>ED, access the MRI Screening Form from 1<br>Narrator's Patient Summary tab, Orders rep<br>"Orders Requiring a Screening Form". Does<br>Score 2                                                                                                    | RAST<br>ence today at 1510, The<br>within the Summary activ<br>ader titled "Orders Requ<br>he report on the Track Bi<br>ord. Look for the orange<br>ord. Look for the orange<br>the patient need sedatio   | MRI Screening Forr<br>ity of the palients ch<br>iring a Screening FC<br>oard, or from within<br>lext and line that's ti<br>on? No                  | m must<br>lart on t<br>orm". In<br>the ED<br>tiled |
| Rei<br>Ap       | move the following orde<br>Remove  ply the following?  Order  D                                                                                                    | Keep<br>Not Order                                                                        | Rulichestr/HILUM W CONTF<br>Routine, ONE TIME IMAGING, First occum<br>completed by the RN. This form is located of<br>Active Orders report, look for the orange he<br>ED, access the MRI Screening Form for I<br>Narrator's Patient Summary tab, Orders rep<br>"Orders Requiring a Screening Form". Does<br>Score 2                                                                                                    | RAST<br>ence today at 1510, The<br>within the Summary activ<br>ader titled "Orders Requ<br>he report on the Track B<br>inthe Track B<br>inthe Look for the orange<br>the patient need sedation<br>DNTRAST) | MRI Screening For<br>ity of the patients ch<br>iring a Screening Fo<br>and, or from when<br>and, or from when<br>text and line that's th<br>on? No | n must<br>bart on t<br>orm". In<br>the ED<br>itled |
| Rer<br>1<br>Apr | move the following order<br>Remove   ply the following?  Order  D                                                                                                    | Keep<br>Keep<br>No Not Order<br>No Not Order                                             | MRI CHEST/ HILUM W CONTF<br>Routine, ONE TIME IMAGING, First occurr<br>completed by the RN. This form is located o<br>Active Orders report, look for the orange he<br>ED, access the MRI Screening Form from t<br>Narrator's Patient Summary tab, Orders reg<br>"Orders Requiring a Screening Form". Deer<br>Score 2      Score 9 (CT CHEST WO IV CC<br>Score 9 (XR CHEST 2 VIEWS)                                                                                                    | RAST<br>ence today at 1510, The<br>within the Summary activ<br>ader titled "Orders Requ<br>he report on the Track B<br>iont. Look for the orange<br>the patient need sedativ<br>NTRAST)                    | MRI Screening For<br>ity of the patients ch<br>iring a Screening Fr<br>and, or from with<br>text and line that's t<br>on? No                       | m must<br>eart on t<br>orm". In<br>the ED<br>itled |
| Rei             | move the following order<br>Remove plus the following?<br>Order D<br>Order D<br>Order D                                                                                                    | Keep<br>Keep<br>No Not Order<br>No Not Order<br>No Not Order                             | MRI CHEST/ HILUM W CONTF<br>Routine, ONE TIME IMAGINO, First occur<br>completed by the RN. This form is located<br>Active Orders report, look for the orange he<br>ED, access the MRI Screening Form fron I<br>Narrator's Patient Summary tab, Orders rep<br>'Orders Requiring a Screening Form". Deel<br>Score 2      Score 9 (CT CHEST WO IV CCC<br>Score 9 (XR CHEST 2 VIEWS)<br>Score 9 (XR CHEST 2 VIEWS)                                                                                                    | RAST<br>ence today at 1510, The<br>vithin the Summary activ<br>ader titled "Orders Requ<br>he report on the Track B<br>ord. Look for the orange<br>the patient need sedation<br>UNTRAST)                   | MRI Screening For<br>ity of the patients ch<br>iring a Screening FC<br>and, or from within<br>text and line that's to<br>on? No                    | m must<br>bart on t<br>orm". In<br>the ED<br>tiled |
| Rer<br>1        | move the following order       Remove       ply the following?       Order       Order       Order       Order       Order       Order       Order       Order                                                                                                    | Keep<br>Keep<br>No Not Order<br>No Not Order<br>No Not Order<br>No Not Order             | MRI CHEST/ HILUM W CONTF<br>Routine, ONE TIME INAGINO, First occur<br>completed by the RN. This form is located v<br>Active Orders report, look for the orange he<br>ED, access the MRI Screening Form from 1<br>Narrator's Patient Summary tab, Orders rep<br>'Orders Requiring a Screening Form'. Deel<br>Score 2      Score 9 (CT CHEST WO IV COC<br>Score 9 (XR CHEST 2 VIEWS)<br>Score 9 (XR CHEST BEDSIDE<br>Score 5 (CT CHEST W IV CON                                                                                                    | RAST<br>ence today at 1510, The<br>within the Summary activ<br>ader titled "Orders Requ<br>he report on the Track B<br>fort. Look for the orange<br>the patient need sedation<br>DNTRAST)                  | MRI Screening Forr<br>ity of the patients ch<br>iring a Screening For<br>and, or from within<br>text and line that's t<br>on? No                   | m must<br>lart on t<br>orm". In<br>the ED<br>tiled |
| Rei             | Remove     Image: Constraint of the following of the following?       Ply the following?     Image: Constraint of the following?       Order     Image: Constraint of the following?       Order     Image: Constraint of the following?       Order     Image: Constraint of the following?       Order     Image: Constraint of the following?       Order     Image: Constraint of the following?       Order     Image: Constraint of the following?       Order     Image: Constraint of the following?       Knowledge Reason     Image: Constraint of the following? | Keep<br>Keep<br>No Not Order<br>No Not Order<br>No Not Order<br>No Not Order             | MRI CHEST/ HILUM W CONTF<br>Routine, ONE TIME INAGING, First occurr<br>completed by the RN. This form is located v<br>Active Orders report, look for the orange he<br>ED, access the MRI Screening Form fron to<br>Narrator's Patient Summary tab, Orders rep<br>'Orders Requiring a Screening Form". Deet<br>Score 2      Score 9 (CT CHEST WO IV CCC<br>Score 9 (XR CHEST 2 VIEWS)<br>Score 9 (XR CHEST BEDSIDE<br>Score 5 (CT CHEST W IV CON                                                                                                    | RAST<br>ence today at 1510, The<br>within the Summary activ<br>ader titled "Orders Requ<br>he report on the Track B<br>fort. Look for the orange<br>the patient need sedativ<br>WNTRAST)                   | MRI Screening Forr<br>ity of the patients of<br>iming a Screening Fr<br>oard, or from within<br>text and line that's t<br>on? No                   | n must<br>nart on t<br>orm". In<br>the ED<br>tited |
| Rei<br>Api      | Remove     Remove       Ply the following?     D       Order     D       Order     D       Order     D       Order     D       Knowledge Reason     msulted with Radiology                                                                                                    | Keep<br>No Not Order<br>No Not Order<br>No Not Order<br>No Not Order<br>Consulted with C | MRI CHEST/ HILUM W CONTF<br>Routine, ONE TIME IMAGING, First occurr<br>completed by the RN. This form is located to<br>Active Orders report, look for the orange he<br>ED, access the MRI Screening Form from 1<br>Narrator's Patient Summary tab, Orders rep<br>"Orders Requiring a Screening Form". Deet<br>Score 2      Score 9 (CT CHEST WO IV CCC<br>Score 9 (XR CHEST 2 VIEWS)<br>Score 9 (XR CHEST 2 VIEWS)<br>Score 9 (XR CHEST BEDSIDE<br>Score 5 (CT CHEST W IV CON<br>Store 5 (CT CHEST W IV CON<br>Store Specialist     Previous imaging report | RAST<br>ence today at 1510, The<br>within the Summary activ<br>ader titled "Orders Requ<br>he report on the Track B<br>ord. Look for the orange<br>the patient need sedation<br>NNTRAST)<br>)<br>ITRAST)   | MRI Screening Forr<br>ity of the patients of<br>roard, or from within<br>lext and line that's th<br>on? No                                         | m must<br>lart on t<br>orm". In<br>the ED<br>tited |

## **Multiple Orders**

- 1. If multiple orders are placed, the Predicted Indications will launch into a tabbed view.
- 2. <u>Complete the order on the first tab by selecting an indication, then select **Confirm**, **Replace**, or **Cancel**.</u>

| CT CHEST                                                                                   | W IV CONTRAST                               |
|--------------------------------------------------------------------------------------------|---------------------------------------------|
| Chest wall pa                                                                              | ain X Remove All                            |
| Predicted Indications 🛈                                                                    | Appropriateness for a 57 Year Old Male      |
| Shortness of breath                                                                        | View Evidence for Exams                     |
| Chest pain or SOB, pleurisy or effusion suspected                                          | – Requested Exam –                          |
| <ul> <li>Chest trauma, blunt, aortic injury suspected</li> <li>Pleural effusion</li> </ul> | CT CHEST W IV CONTRAST                      |
| Chest wall pain Pneumonia, unresolved or complicated                                       | \$\$\$\$ & & & Confirm & Order Cancel Order |
| Chest trauma, penetrating                                                                  | – Appropriate Exams (4) –                   |
| + Show Additional Predicted Indications (9)                                                | XR CHEST 2 VIEWS 8                          |
| Search For Indication                                                                      | \$\$\$\$ <b>****</b>                        |
|                                                                                            | XR RIBS BILATERAL WITH PA CHEST             |
|                                                                                            | 5                                           |

Clinical Informatics 07-2020

This material contains confidential and copyrighted information of Epic Systems Corporation

## You Can Also...

• Provide feedback to the CareSelect Vendor when no predicted indication is reflective of the clinical scenario and proceed with the order.

|    | BestPractice Advisory - Invray, Anna                                                                |
|----|----------------------------------------------------------------------------------------------------|
|    | Appropriateness rankings for a 32 year old female Indications: Headache, chronic, normal neuro exam |
|    | Appropriateness Procedure Cost RRL                                                                  |
|    | Selected Procedure                                                                                  |
| •  | 4 MRI BRAIN W/WO CONTRAST \$\$\$                                                                    |
|    | Alternate Procedures to Consider                                                                    |
|    | 4 MRI BRAIN WO CONTRAST \$\$                                                                        |
| 1. | <u>(</u> )                                                                                          |
|    | Click here for ACR Appropriateness Criteria reference information                                   |
|    |                                                                                                    |
|    | Remove the following orders?                                                                        |
|    | ✓ <u>Accept</u> <u>Cancel</u>                                                                       |

• When there is not an appropriate use criteria associated with free text indications, select I Can't Find an Indication, add comments and select Yes, Submit Order.

|                                                                                  | Clinical Decision Support for<br>CT CHEST W IV CONTRAST |
|----------------------------------------------------------------------------------|---------------------------------------------------------|
| Predicted Indications 0                                                          |                                                         |
| □ Shortness of breath                                                            |                                                         |
| Pneumonia, unresolved or complicated                                             |                                                         |
| Chest trauma, penetrating                                                        | Select an indic                                         |
| Chest wall pain                                                                  |                                                         |
| + Show Additional Predicted Indications (9)                                      |                                                         |
| <ul> <li>I Can't Find an Indication</li> <li>Q Search For Indications</li> </ul> |                                                         |

| Unable to Find Matching Indication                                                |                      |
|-----------------------------------------------------------------------------------|----------------------|
| Reason for Exam<br>hemorrhage                                                     |                      |
| Comments                                                                          |                      |
| Please share why the displayed indications are not satisfactory so we can improve | 0 / 500              |
| There are no appropriate use criteria associated with free text indications. Do   | you wish to proceed? |
| Yes, Submit Order                                                                 | No, Return to CDS    |